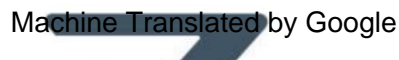

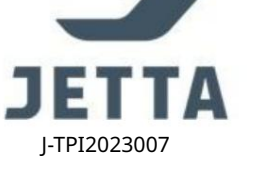

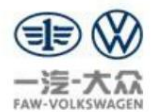

Название: Р ук оводст во по обновлению радиост анц ии Jetta VS5 Link до версии SW0103

| Ключевые слова: | letta VS5 | Обновление радио USB SW0102 | SW0103 |
|-----------------|-----------|-----------------------------|--------|
|                 | jetta 155 |                             | 0      |

Предыстория: Выпущено обновление программного обеспечения для решения проблемы Link radio без функции Carplay в

МРЗ-модели среднего и высокого класса

Применимые версии: SW0100/ SW0101/ SW0102

Номердеталирадио: 5СС 035 152 А/В

Адресзагрузки пакета обновлений:

Ссылк <u>a : https://panbaidu.com/s/1QkYLpIngQQkTm7E2cr3F-A</u>

Пароль: 2zov

Примечание: В процессе обновления произойдет две перезагрузки, что вполне нормально. Строго запрещено от ключать питание во время обновления. Действуйте строго в соответствии с инструкцией.

Шаги обновления :

1 Подготовьте USB-флешнакопитель с объемом свободного места более 1 ГБ и поместите его в автомобиль.

Пак ет обновления программного обеспечения информационно-развлекательной системывкорневой каталог USB-флешнакопителя

| 此电脑 > CR (G:) > |     |                              |                 |               |            | <u>ن</u> ~ | Æ |
|-----------------|-----|------------------------------|-----------------|---------------|------------|------------|---|
|                 | * ^ | 名称                           | 修改日期            | 类型            | 大小         |            |   |
|                 | *   | update_0103_2329B_encryption | 2023/7/11 11:46 | 压缩(zipped)文件夹 | 524,168 KB |            |   |

2 Вставьте USB-флешку с программным пакетом в USB-порт VS5, послечего поя вится всплывающее окно с предложением

поя вит ся сообщение, указывающее на загрузку USB-устройства

| - |         |         |         |           | <b>X</b> 20:11 |
|---|---------|---------|---------|-----------|----------------|
|   | * 蓝牙未连接 | -       | USB 设备I | E在载入…     |                |
| + |         | 87.7MHz |         | 蓝牙电话未连接 > | 8              |
|   | ( ili   | M >     | M       | J         |                |

3 После завершения вышеук азанной под готовк и включите зажигание автомобиля, на центральном экране управления загорится индикатор, и войдите в настройки системы Machine Translated by Google

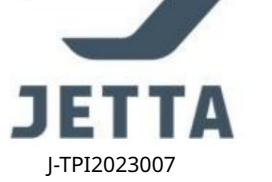

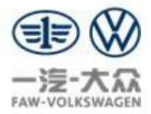

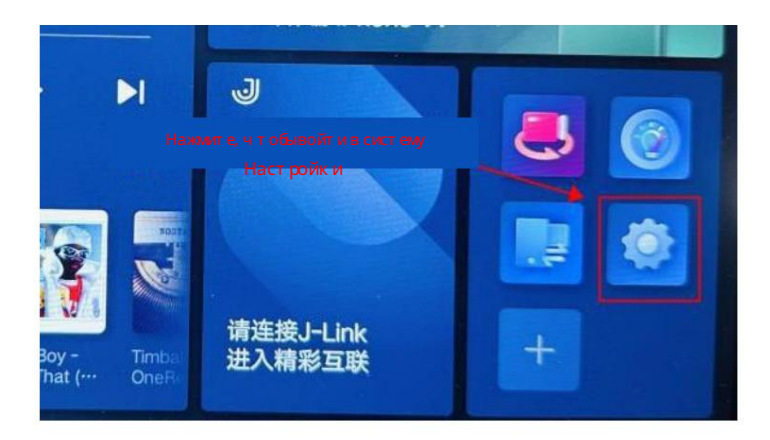

4. Войдите в Настройк и системы-Общие - Информация о системе, нажиите Обновить систему автоматически.

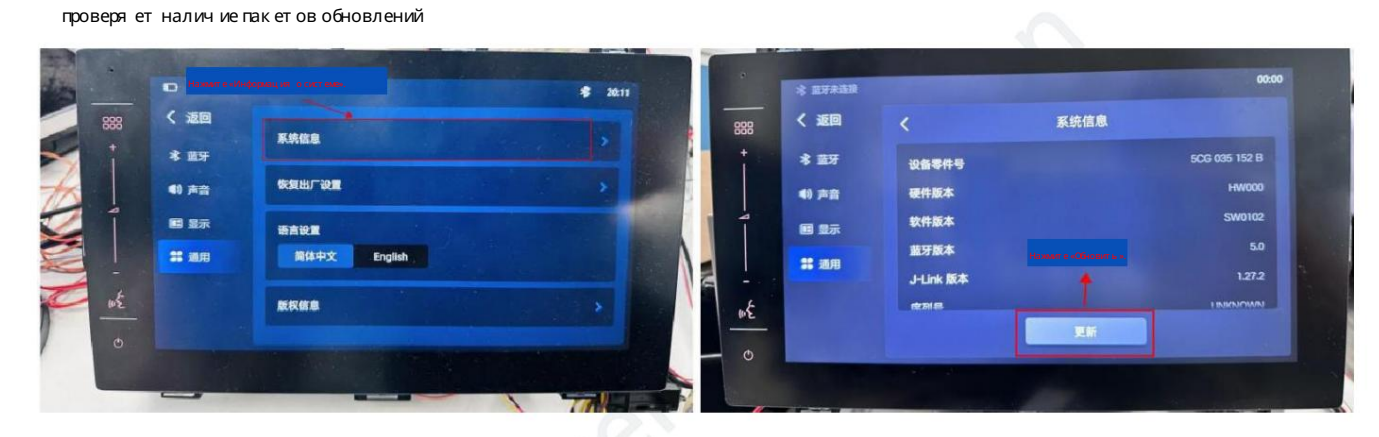

5 Поя вит ся вспльвающее ок но с прось бой выбрать пак ет обновления, выберит е update\_0103\_2329B\_encryption

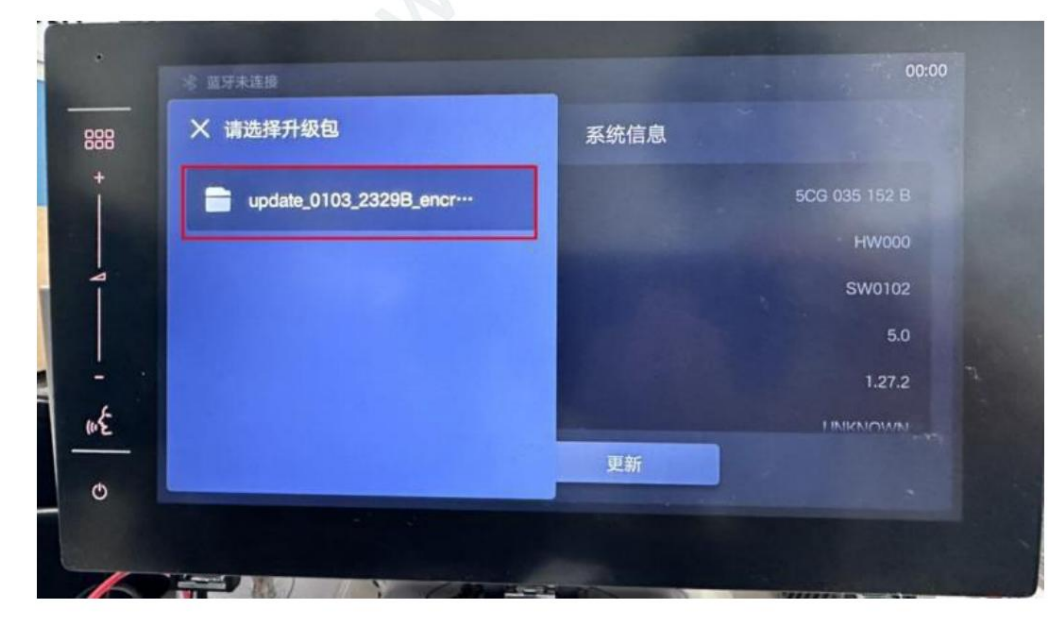

6 Система будет распаковывать пакет в течение примерно 1 минуты а затем поя вится всплывающее окнодля подтверждения.

обновлять или нет

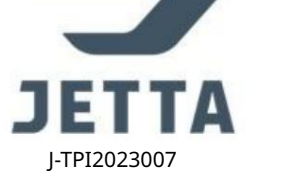

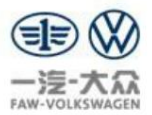

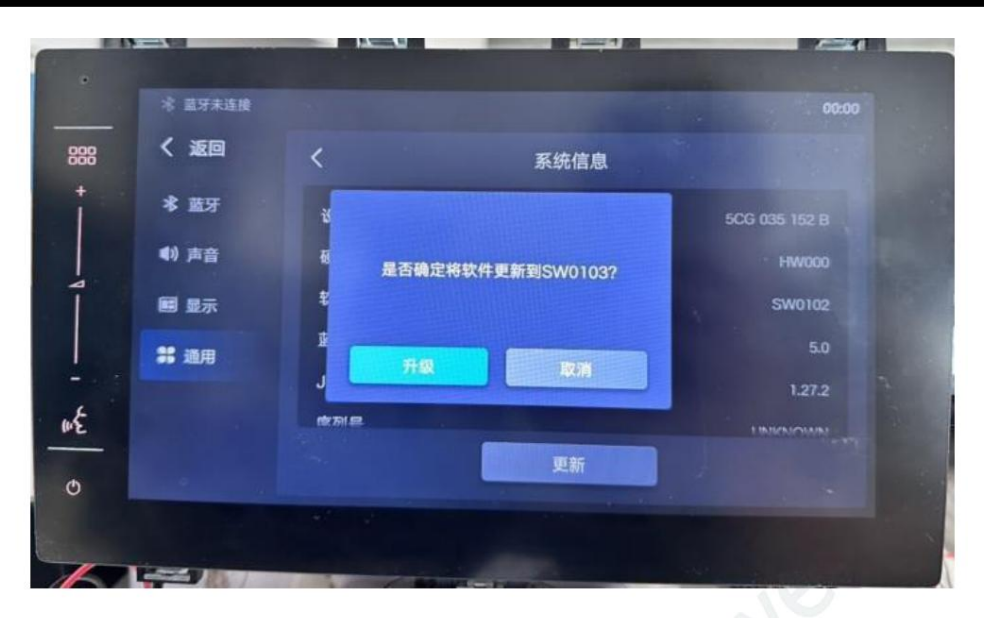

7 Информационно-развлекательная система автомобиля начнет автоматически обновляться. Обновление SOC - автоматическая перезагрузка - обновление MCU - автоматическая перезагрузка. После завершения обновления он автоматически возвращается в исходное состояние. рабочий стол, и весь процесс выполняется без участия человека и занимает в общей сложности 15-25 минут. Примечание: не выключайте компьютер во время всего процесса обновления Не выключайте его Не выключайте его Как показано ниже:

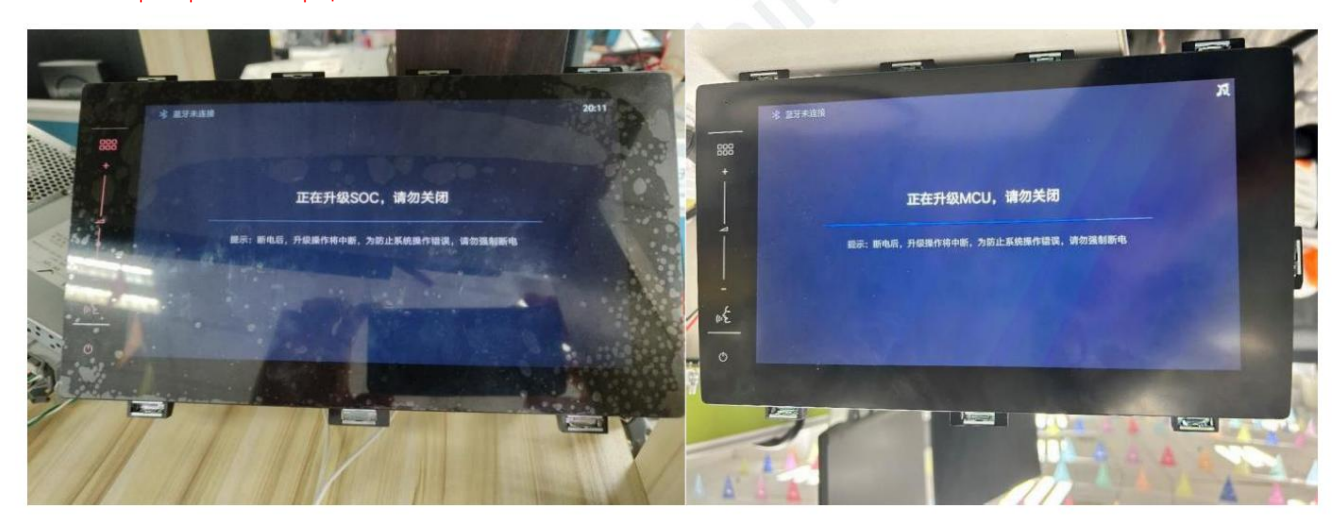

8 После завершения обновления хост автоматически перезагрузится и загорится. Нажиите «Системные настройки» -

Общие сведения - Информация о системе для проверкитого, соот ветствует ли номер версии программного обеспечения номеру целевой версии. SW0103